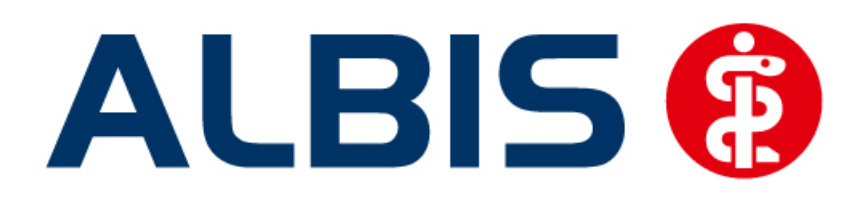

# Arztinformationssystem

# Facharztvertrag Orthopädie BKK Baden-Württemberg

Stand September 2013

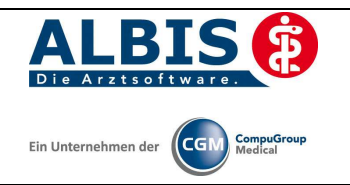

# Inhaltsverzeichnis

| 1 | BKK Fa   | charztmodul Baden - Württemberg                                | . 3      |
|---|----------|----------------------------------------------------------------|----------|
| 1 | .1 Ver   | trag freischalten                                              | . 3      |
|   | 1.1.1    | Weg 1                                                          | . 3      |
|   | 1.1.2    | Weg 2                                                          | . 4      |
| 1 | .2 Akt   | ivierung der HZV-Funktionalität in ALBIS                       | . 6      |
| 2 | Arztdat  | en- Verwaltung                                                 | . 7      |
| 2 | .1 Ein   | gabe der MEDIVERBUND-ID                                        | . 7      |
| 2 | .2 Akt   | ivierung der Arzt-Vertragsteilnahme                            | . 8      |
| 2 | .3 Har   | ndling in Praxisgemeinschaften                                 | 11       |
| 3 | Integrie | erte Versorgung Verwaltung                                     | 12       |
| 3 | .1 Sch   | neller Aufruf von Abrechnung Integrierte Versorgung Verwaltung | 13       |
| 3 | .2 Reg   | sister Patientenverwaltung                                     | 14       |
|   | 3.2.1    | Scanner                                                        | 14       |
|   | 3.2.2    | Direktaufnahme                                                 | 14       |
|   | 3.2.2.1  | 1 Einschreiben der Patienten                                   | 15       |
|   | 3.2.2.2  | 2 Suche                                                        | 16       |
|   | 3.2.3    | Patient suchen                                                 | 16       |
|   | 3.2.4    | Patientenerklärung                                             | 16       |
|   | 3.2.4.1  | 1 Onlineüberprüfung technisch nicht möglich                    | 16       |
|   | 3.2.4.2  | 2 Onlineuberprufung: Der Patient ist bereits eingeschrieben    | 17       |
|   | 3.2.4.3  | Sincebreiben                                                   | 17<br>18 |
|   | 3.2.5    | Situative Finschreihung                                        | 18       |
|   | 3.2.0    | Ausschließen                                                   | 20       |
|   | 3.2.7    | Frinnerung                                                     | 20       |
|   | 3.2.0    | Vertretung                                                     | 21       |
|   | 3 2 10   | Teilnahme heenden                                              | 21       |
|   | 3 2 11   | Teilnahme stornieren                                           | 21       |
|   | 3 2 1 2  | Teilnahmeende aufhehen                                         | 22       |
| 3 | .3 Reg   | vister Information                                             | 22       |
| 5 | 2 2 1    | Anzeigen                                                       | 22       |
|   | 3.3.2    | Arztdokumente                                                  | 22       |
| 4 | Prüfun   | g auf Kassenwechsel eines Patienten                            | 23       |

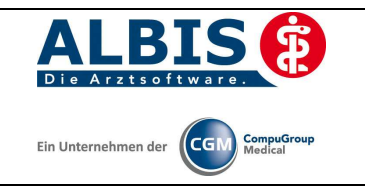

# 1 BKK Facharztmodul Baden - Württemberg

Sie haben sich zur Teilnahme am Facharztvertrag (gem. §73c SGB V) entschlossen. Um an dem Vertrag teilnehmen zu können, müssen Sie den Vertrag freischalten. Im Folgenden werden Ihnen die beiden Schritte Vertrag freischalten und Aktivierung der HZV-Funktionalität in ALBIS beschrieben.

### 1.1 Vertrag freischalten

Um den Vertrag in ALBIS nutzen zu können, müssen Sie den Vertrag aktivieren. Dies geschieht über eine Freischaltung.

Die Aktivierung des Vertrages durch die Freischaltung kann über zwei Wege erfolgen:

#### 1.1.1 Weg 1

<u>Abrechnung Integrierte Versorgung Freischalten</u>.

| Abrechnung | Privat     | IGeL    | Statistik | St | amn    | daten  | Optic               | nen                   | Ansi   | cht  | ?    |           |
|------------|------------|---------|-----------|----|--------|--------|---------------------|-----------------------|--------|------|------|-----------|
| Vorberei   | iten       |         |           |    | l du   | -      | 8 🗄 🗖               |                       |        | Ŷ    | Ŗ    | *         |
| KBV-Prü    | ifprogran  | nm      |           |    | 13 H   | 13 K10 | KG FND              | 8 <mark>F</mark> 1102 |        | AP 6 | ₹ E  | ЗК К<br>F |
| Protoko    | lle        |         |           |    | 1 🛃    | 9      |                     | HMU 1                 | MU HM  |      | -0   | E E       |
| Onlinev    | ersand     |         |           |    |        |        | <br>11 <u>ะ</u> คุณ | െ                     |        | -    |      |           |
| Datentra   | iger erste | llen    |           |    | Ľ      |        |                     | ~ •                   |        |      |      |           |
| Quartal    |            |         |           | F  | erdiag | nosen  | :                   |                       |        | Dau  | erme | dikati    |
| Scheinp    | rüfung     |         |           |    |        |        |                     |                       |        |      |      |           |
| AODT       |            |         |           | Þ  |        |        |                     |                       |        |      |      |           |
| NDT        |            |         |           | F  |        |        |                     |                       |        |      |      |           |
| SADT Ar    | rchivierer | ı       |           | ×  |        |        |                     |                       |        |      |      |           |
| Praxisge   | bühr       |         |           | ۲  |        |        |                     |                       |        |      |      |           |
| Integrier  | rte Versor | gung    |           | Þ  |        | Verwa  | altung              |                       |        |      |      |           |
| eHautkr    | ebs-Scre   | enina   |           | F  |        | Patier | ntenstat            | us                    |        |      |      |           |
| Früherke   | ennunas    | kolosko | pie       | ۶. |        | ToDo   | -Liste              |                       |        |      |      |           |
| Hörgerä    | teversorg  | jung    |           | ۰  |        | Gesur  | ndheitsp            | aket                  | wähler | ٦    |      |           |
| Direktab   | rechnun    | a       |           | •  |        | Freiso | halten:             |                       |        |      |      |           |
| -          |            | 9       |           | -  |        | Upda   | te                  |                       |        |      |      |           |
|            |            |         |           |    |        | Info   |                     |                       |        |      |      |           |
|            |            |         |           | -( | ✓      | Proto  | kolle               |                       |        |      |      |           |
|            |            |         |           |    |        | Proto  | kolle sic           | hern.                 |        |      |      |           |

Anschließend erscheint ein Arztwahldialog, in dem Sie entweder einen Arzt oder eine Arztnummer auswählen. Die Freischaltung erfolgt immer für eine Abrechnungsnummer, auch wenn Sie einen

einzelnen Arzt auswählen. Die Auswahl wird durch das Aktivieren der Schaltfläche übernommen.

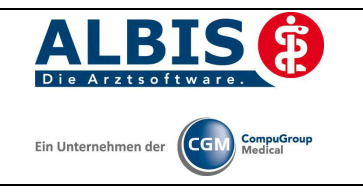

| Arztwahl    |                                                             |         |
|-------------|-------------------------------------------------------------|---------|
| Bearbeitung | ı für                                                       |         |
| ⊙ Argt:     | Dr. med. Jochen ALBIS<br>Dr. med. Rhenus<br>Dr. med. Mosela |         |
|             | <u><u> </u></u>                                             | Abbruch |

Im Anschluss erscheint das Eingabefenster in dem Ihr persönlicher Freischaltcode eingetragen werden muss.

| schaltung               | - IDKK TA OC D                        |                     |                      |    |  |
|-------------------------|---------------------------------------|---------------------|----------------------|----|--|
| inen Freisc<br>usendung | haltcode erhalter<br>eines entspreche | n Sie du<br>Inden V | irch die<br>ertrages |    |  |
| 2393                    | . #/)                                 |                     |                      |    |  |
|                         |                                       |                     |                      |    |  |
|                         |                                       |                     |                      |    |  |
|                         |                                       | -                   |                      |    |  |
|                         | OK                                    |                     | Abbru                | ch |  |

Nach der Eingabe Ihres individuellen Freischaltcodes bestätigen Sie diese Eingabe durch Aktivierung des Druckknopfes

Es erscheint folgende Meldung:

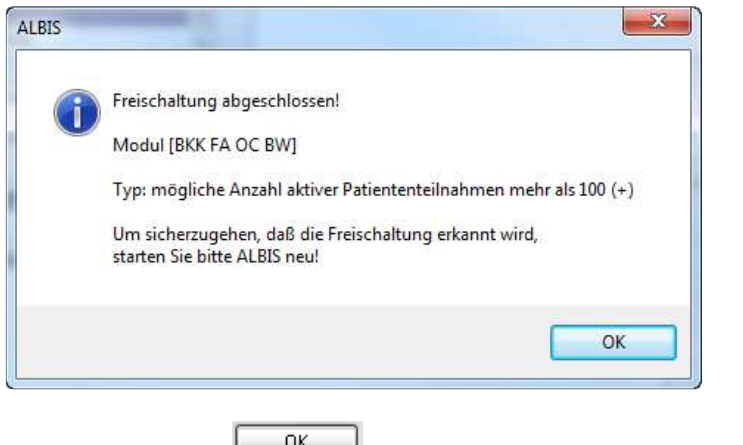

Durch die Aktivierung des Druckknopfes ist die Freischaltung für das Modul durchgeführt.

#### 1.1.2 Weg 2

<u>Abrechnung Integrierte Versorgung IV-Verwaltung.</u>

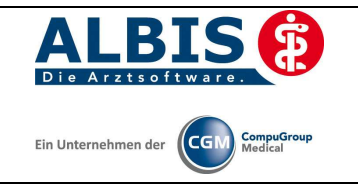

# Es erscheint folgender Dialog:

|                           |                                                   |   | Aktive Verträge (3)                                                                                                    | Inaktive Verträge (0)                | 🗾 Favorit | Vertrag            |
|---------------------------|---------------------------------------------------|---|----------------------------------------------------------------------------------------------------|--------------------------------------|-----------|--------------------|
| FoodXperts<br>GEVK0       | 8                                                 | * | AOK Baden-Württemberg Kardiologie Facharztvertrag<br>BKK FA DC BW<br>Facharztvertrag BKK Baden-Württemberg Gastroenterologie |                                      |           | Freigeschaltet (+) |
| HAVG Haus<br>Knappschal   | särztliche Vertragsgemeinschaft eG<br>It Bahn See |   |                                                                                                    |                                      |           | Stapeldruck        |
| medicaltex                | ibulg                                             | = |                                                                                                    |                                      |           | Deaktivieren       |
| Mediverbun<br>Teebpiker k | d<br>ronkonkoso                                   | - |                                                                                                    |                                      |           | Statistik          |
| Dokumente:                |                                                   |   |                                                                                                    | Anzeigen<br>Statistik<br>Arztdokumer | nte       |                    |

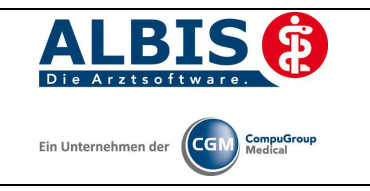

| Betätigen Sie den Druckkno | pf Freischalten und e | es erscheint der Freischalt-Dialog: |
|----------------------------|-----------------------|-------------------------------------|
|----------------------------|-----------------------|-------------------------------------|

|                                                                                              |                    | Aktive Verträge (4) Inaktive Verträge (0)                               | t Vertrag          |
|----------------------------------------------------------------------------------------------|--------------------|-------------------------------------------------------------------------|--------------------|
| GEVKO<br>HÄVG Hausärztliche Vertragsgemeinschaft eG                                          |                    | AOK Baden-Württemberg Kardiologie Facharztvertrag<br>AOK FA OC BW       | Freigeschaltet (+) |
| Knappschaft Bahn See<br>KV Brandenburg                                                       |                    | BKK FA DC BW<br>Facharztvertrag BKK Baden-Württemberg Gastroenterologie | Stapeldruck.       |
| Mediverbund                                                                                  |                    |                                                                         | Deaktivieren       |
| Techniker Krankenkasse                                                                       |                    |                                                                         | Charlett           |
|                                                                                              | Freischaltung - [[ | BKK FA OC BWI                                                           | J Statistik        |
| Patienterwerwerwardung für das modul<br>Dokumente:<br>Anlage 7 Anhang 2<br>Anlage 7 Anhang 4 |                    | DK Abbrick                                                              |                    |

Nach der Eingabe Ihres individuellen Freischaltcodes bestätigen Sie diese Eingabe durch Aktivierung des Druckknopfes

Es erscheint folgende Meldung:

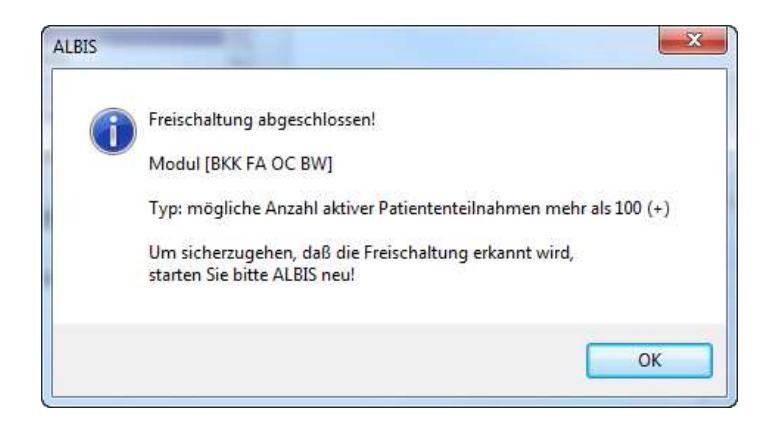

Durch die Aktivierung des Druckknopfes ist die Freischaltung für das Modul durchgeführt.

#### 1.2 Aktivierung der HZV-Funktionalität in ALBIS

Ab der ALBIS Version 9.30 müssen Sie die HZV Funktionalitäten in ALBIS nicht mehr separat freischalten.

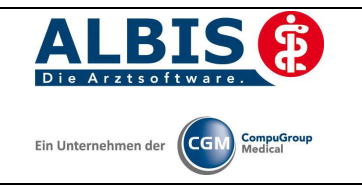

# 2 Arztdaten- Verwaltung

#### 2.1 Eingabe der MEDIVERBUND-ID

Um eine Vertragseinschreibung von Patienten durchführen zu können, benötigen Sie die HÄVG-ID. Diese können Sie in den Praxisstammdaten in der Arztdatenverwaltung eingeben. Sie gelangen dorthin, indem Sie über das Menü Stammdaten Praxisdaten den Praxisstammdatendialog aufrufen:

| Nr.    | Bezeichnung der Betriebsstätte(BSN                 | R)  | PLZ         | Ort     | BSNR                 |            |
|--------|----------------------------------------------------|-----|-------------|---------|----------------------|------------|
| 93     | FAs Ba-Wü                                          |     | 56070       | Koblenz | 529999999            |            |
|        |                                                    |     | -           |         |                      |            |
| Hau    | ptbetriebsstättenverwaltung                        | 4.  | Zuordr      | lungen  |                      |            |
| Neb    | enbetriebsstättenverwaltung<br>Arztdatenverwaltung |     |             |         |                      |            |
| 1.5.1  | Lizenzbestellformu                                 | lar | Praxisüt    | ersicht |                      |            |
| axisda | Praxistyp / Praxisname                             | -   | PLZ / Ort   |         | KV-/Lizenz-Nummer    |            |
|        |                                                    | _   | 07711 March |         | 1100 4000000 1000000 | Bearbeiten |

Betätigen Sie den Druckknopf Arztdatenverwaltung, so gelangen Sie in die Arztdatenverwaltung:

| ortiert nach  |           |            | Arztdaten   |               | and the second    | C ADDOLLE MAT  | Tiles   | - mar Theorem      |
|---------------|-----------|------------|-------------|---------------|-------------------|----------------|---------|--------------------|
| Name          | Vorname   |            | @ GKV un    |               | usschi, GKV       | AUSSCHI, PL    | Ke      | IN RLVKnappschat   |
|               |           |            | Anrede:     | пен           | ] @ m O w         | iitei:         |         |                    |
| Baden-Württem | pera/E∆s  |            | Nachname:   | Baden-Wü      | rttemberg         | Zusatz:        |         |                    |
| booch wartten | a gr na   |            | Vorname:    | FAs           |                   | geb.Dat        | um:     | 19.03.1974         |
|               |           |            | -           |               |                   | KV Co          | nnect   |                    |
|               |           |            | Person-ID:  | 0             |                   |                |         | Registrierung      |
|               |           |            | Anstellung  | sverhältnis   |                   | 1440 2000 - 1  |         |                    |
|               |           | _          | 🔘 Inhaber   | r Vertragsar: | rtsitz 🕐 Anges    | teilter Arzt   | nicht   | ärztl. Mitarbeiter |
|               |           |            | (@) Zugelas | sener Arzt    | C Assiste         | enzarzt        | Sons    | tiges              |
|               |           |            | Tätig ab:   | L             | bis:              |                |         |                    |
|               |           |            | e-Mail+     | 1             |                   |                |         |                    |
|               |           |            | e main      |               |                   |                |         |                    |
|               |           |            | VCS-Postfad | h:            |                   |                |         |                    |
|               |           |            | EMS-User:   |               |                   | Archiv-ID:     |         | Erweitert          |
|               |           |            | Erfassungs  | eigenschaft   | en z.B. LANR, Erl | äuterung       |         |                    |
|               |           | +          | Nr. L       | ANR           | Arztname/Erlä     | uterung für    | von     | bis                |
| < III.        |           | •          | 1 9         | 999999901     | FAs BaWü          |                |         |                    |
| ОК            | Abbrechen | Ühernehmen | ÷ •••••••   |               |                   |                |         |                    |
|               |           |            |             |               |                   |                |         |                    |
| Ändern        | Neu       | Rückgängig | Erford      | inanoianas    | office boochaits  | 1              |         |                    |
| Kopieren      | Löschen   | 2 CGM LIFE | CI Idss.    | ingseigensci  | ianien pearbeite  |                |         |                    |
|               |           |            | Über der    | Druckknopf    | Erfassungseige    | nschaften bear | beiten" | haben Sie die      |

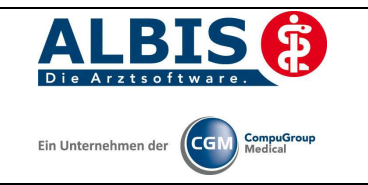

| Markieren Sie auf der linken Seite den entsprechenden Arzt, betätigen den Druckknopf Ändern und |
|-------------------------------------------------------------------------------------------------|
| anschließend den Druckknopf Erweitert. Es erscheint folgender Dialog:                           |

| inheitliche Fortbildungsnummer ( EFN ) |                   |
|----------------------------------------|-------------------|
| .andesärztekammer Nr. (LAEK.)          | ľ                 |
| Daten zu Verträgen nach §73            | 1                 |
| HAVG-Daten                             | Mediverbund-Daten |
| HÄVG ID                                | Mediverbund-ID    |
| Mitgliedschaft im Hausärzteverband 🛛 📃 |                   |
| Mitglied im Hausärzteverband seit      |                   |
| Vertragsdaten                          |                   |
| Vertrag: BKK FA OC BW                  | Ŧ                 |
| Teilnahmeheginn: Teilnah               | meende:           |
| Tourian Tourian                        |                   |
| Vertreterarzt:                         | •                 |
|                                        |                   |
|                                        |                   |
|                                        |                   |
|                                        |                   |
|                                        |                   |
|                                        |                   |
|                                        |                   |
|                                        |                   |
|                                        |                   |
|                                        |                   |
| Ändern Übernehmen Rückg                | jängig            |
| Ändern Übernehmen Rückg                | jängig            |

Hier müssen Sie zwingend eine MEDIVERBUND-ID eingeben. Bitte fahren Sie mit dem folgenden Punkt fort.

#### 2.2 Aktivierung der Arzt-Vertragsteilnahme

Damit Sie Patienten einschreiben können, ist es ebenfalls zwingend erforderlich die Arzt-Vertragsteilnahme zu aktivieren.

Sie gelangen dorthin, indem Sie über das Menü Stammdaten Praxisdaten den Praxisstammdatendialog aufrufen:

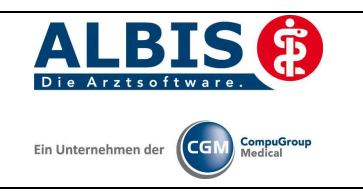

| 1.41.4    | Bezeichnung der Betriebsstätte(BSNR | l) PLZ     | Ort      | BSNR         |  |
|-----------|-------------------------------------|------------|----------|--------------|--|
| 93        | FAs Ba-Wü                           | 56070      | Koblenz  | 529999999    |  |
|           |                                     |            |          |              |  |
| Hauptb    | etriebsstättenverwaltung            | 4, Zuord   | nungen   | _            |  |
| Nebenb    | etriebsstättenverwaltung            |            |          |              |  |
| A         | ztdatenverwaltung                   |            |          |              |  |
|           | Lizenzbestellformula                | ar Praxisü | bersicht |              |  |
| axisdaten | (alt) bis 30.06.2008                |            | 1        |              |  |
|           |                                     | PI//Ort    | K/       | 17enz-Nummer |  |

Betätigen Sie den Druckknopf Arztdatenverwaltung, so gelangen Sie in die Arztdatenverwaltung:

| rtiert nach           |            | Arztdaten               | PL OX                    | usschl. GK     | v õa              | usschl. Pl   | keir                 | RLV Knap           | insch |
|-----------------------|------------|-------------------------|--------------------------|----------------|-------------------|--------------|----------------------|--------------------|-------|
| Name () Vorname       |            | Anrede:                 | Herr                     | @ m            | © w               | Titel:       | 1-11777              |                    | 1     |
| Inden Müsttemberg/FAc |            | Nachname:               | Baden-Wi                 | <br>irttemberg |                   | Zusatz:      |                      |                    |       |
| oden warttenbergh va  |            | Vorname:                | FAs                      |                |                   | geb.Dati     | im: 🔤                | 19.03.1974         |       |
|                       |            | Person-ID:              | 0                        |                |                   | KV Con       | nect                 | Realstrieruna      | ٦     |
|                       |            | Anstellungs             | verhältnis<br>Vertragsar | ztsitz (Ö      | Angestellt        | er Arzt (    | ) nicht à            | irztl. Mitarbeiter |       |
|                       | E          | ② Zugelas               | sener Arzt               |                | Assistenza        | arzt (       | Sonsti               | ges                |       |
|                       |            | Tätig ab:               |                          |                | bis:              |              |                      |                    |       |
|                       |            | e-Mail:                 |                          |                |                   |              |                      |                    |       |
|                       |            | VCS-Postfact            | n:                       |                |                   |              |                      |                    |       |
|                       |            | EMS-User:<br>Erfassungs | eigenschaft              | en z.B. LA     | Ard<br>NR. Erläut | niv-ID:      |                      | Erweiter           | t.    |
|                       | +          | Nr. L                   | ANR                      | Arztnam        | e/Erläuter        | rung für     | von                  | bis                | -     |
| m                     | ۲          | 1 9                     | 99999901                 | FAs Bal        | Vü                |              |                      |                    |       |
| OK Abbrechen          | Übernehmen |                         |                          |                |                   |              |                      |                    |       |
| Ändern Neu            | Rückgängig | Erfage                  | noseineoso               | haften bei     | rbeiten           |              |                      |                    |       |
| Kopieren Löschen      | 👷 CGM LIFE | Über den                | Developense              | Ferfagun       |                   | antten beach | aitan <sup>a</sup> b | nhan Cia dia       |       |

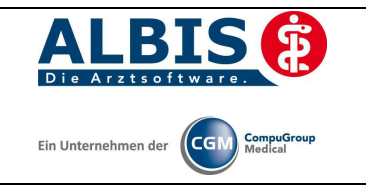

Markieren Sie auf der linken Seite den entsprechenden Arzt, betätigen den Druckknopf Ändern und anschließend den Druckknopf Erweitert. Es erscheint folgender Dialog:

| nheitliche Fortbildungsnummer ( El | FN )                                                                                                    |           |
|------------------------------------|----------------------------------------------------------------------------------------------------|-----------|
| andesärztekammer Nr. (LAEK)        |                                                                                                    |           |
| Daten zu Verträgen nach §73        |                                                                                                    |           |
| HAVG-Daten                         | Mediverbu                                                                                                    | und-Daten |
| HÄVG ID                            | Mediverb                                                                                                    | und-ID    |
| Mitgliedschaft im Hausärzteverba   | nd 🔳                                                                                                    |           |
| Mitglied im Hausärzteverband se    | it                                                                                                    |           |
| Vertragsdaten                      |                                                                                                    |           |
| Vertrag: ANK FAIDC RW              |                                                                                                    |           |
|                                    | 100 - 100 - 100 - 100 - 100 - 100 - 100 - 100 - 100 - 100 - 100 - 100 - 100 - 100 - 100 - 100 - 100 - 100 - 100 |           |
| Vertreterarzt:                     |                                                                                                    | Ŧ         |

Bitte betätigen Sie hierzu im Bereich <u>Vertragsdaten</u> den Druckknopf Ändern.

Es ergibt sich folgendes Bild:

Geben Sie bitte in das Feld Teilnahmebeginn das Datum Ihres Teilnahmebeginns am Facharztvertrag der BKK in Baden-Württemberg ein. Speichern Sie die Eingabe über das Betätigen des Druckknopfes Übernehmen. Verlassen Sie den Dialog mit Ok, um Ihre Eingaben zu bestätigen.

#### 2.3 Handling in Praxisgemeinschaften

Arbeiten Sie z.B. in einer Praxisgemeinschaft und Ihr Praxiskollege aus der anderen Betriebsstätte der Praxisgemeinschaft ist Ihr Vertreterarzt, so können Sie ab sofort einen HzV Patienten in Vertretung behandeln, ohne diesen Patienten doppelt anlegen zu müssen.

Bitte gehen Sie hierzu im ALBIS Menü über Stammdaten Praxisdaten. Betätigen Sie den Druckknopf Arztdatenverwaltung und wählen Sie den entsprechenden Betreuarzt aus. Betätigen Sie den Druckknopf Ändern, daraufhin den Druckknopf Erweitert, so dass sich der Dialog weitere Arztdaten öffnet. Wählen Sie im Bereich <u>Vertragsdaten</u> den entsprechenden Vertrag aus und betätigen Sie den Druckknopf Ändern. Wählen Sie über die Auswahlliste Vertreterarzt den entsprechenden Vertreterarzt aus.

Ab diesem Zeitpunkt kann der Vertreterarzt für diesen HzV Patienten einen HzV Schein anlegen, ohne den Patienten doppelt anlegen zu müssen.

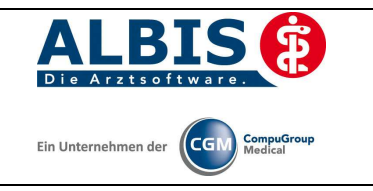

# 3 Integrierte Versorgung Verwaltung

Über den Menüpunkt <u>A</u>brechnung <u>Integrierte</u> Versorgung <u>I</u>V-Verwaltung und anschließender Auswahl im Arztwahldialog gelangen Sie in die Verwaltung zur Integrierten Versorgung.

| Abrechnung           | Privat    | <u>I</u> GeL | Stat | istik    | St          | am   | mda  | aten |
|----------------------|-----------|--------------|------|----------|-------------|------|------|------|
| ⊻orbereite           | n         |              |      | 8        | 19          | Ņ    |      | 6    |
| <u>K</u> BV-Prüfpr   | rogramn   | n            |      | 13 [     | )]3         | 413  | К10  | KG F |
| P <u>r</u> otokolle. |           |              |      | -        |             |      |      |      |
| Disketten e          | erstellen |              |      |          | _           | -    | _    | _    |
| Quartal              |           |              | •    |          |             |      |      |      |
| AODT                 |           |              | •    |          |             |      |      |      |
| NDT                  |           |              | •    |          |             |      |      |      |
| SADT Arch            | nivieren  |              | •    |          |             |      |      |      |
| Praxisgebü           | ihr       |              | •    |          |             |      |      |      |
| Integrierte          | Versorg   | gung         | Þ    | Σ        | <u>e</u> rw | altı | ung  |      |
| Erüherken            | nungsko   | loskopi      | ∍ ▶  | <u> </u> | oDo         | -Lis | ste  |      |
|                      |           |              |      | E        | reis        | cha  | lten |      |
|                      |           |              |      | <u>L</u> | lpda        | te   |      |      |
|                      |           |              |      | Ŀ        | nfo         |      |      |      |

Es erscheint folgender Dialog:

|                                                      |                    |                           | Aktive V                | erträge (4)                 | Inaktive Verträge (0)                     | 🔄 Favo        | rit Vertrag                                                                                                    |
|------------------------------------------------------|--------------------|---------------------------|-------------------------|-----------------------------|-------------------------------------------|---------------|----------------------------------------------------------------------------------------------------|
| GEVKO<br>HÄVG Hausärztliche Vertrags                 | gemeinscha         | aft eG 📩                  | AOK Bad<br>AOK FA (     | len-Württem<br>DC BW        | berg Kardiologie Facharzt                 | vertrag       | Freigeschaltet (+                                                                                                  |
| Knappschaft Bahn See<br>KV Brandenburg<br>medicalter |                    |                           | Facharzt                | JC BW<br>vertrag BKK        | Baden-Württemberg Gast                    | roenterologie | Stapeldruck.                                                                                                    |
| Mediverbund                                          |                    |                           |                         |                             |                                           |               | Deaktivieren                                                                                                    |
| Techniker Krankenkasse                               |                    | -                         |                         |                             |                                           |               | Statistik                                                                                                    |
| formation Patientenverwaltur                         | ng                 |                           |                         |                             |                                           |               |                                                                                                    |
| atientenverwaltung für das Mr                        |                    |                           |                         |                             |                                           |               |                                                                                                    |
| alianianyawakung tur das me                          |                    | , oc o wj.                |                         |                             |                                           | G             | Patient suchen                                                                                                    |
|                                                      |                    |                           |                         |                             |                                           |               |                                                                                                    |
| Alle (1) Eingeschrieben (0)                          | Beantragt (        | 1) Im Versar              | nd (0) Erinn            | nerung (0)   .              | Ausgeschlossen (0) Tei                    | nahn 🚹 📩 🎽    | Finankashraihung                                                                                                   |
| Alle (1) Eingeschrieben (0)<br>Patient               | Beantragt (<br>Nr. | (1) Im Versar<br>Geboren  | nd (0) Erinn<br>Telefon | nerung (0)   .<br>Kategorie | Ausgeschlossen (0)   Teil<br>Krankenkasse | inahn 🛀 👘     | Einschreibung<br>stornieren                                                                                        |
| Alle (1) Eingeschrieben (0)<br>Patient               | Beantragt  <br>Nr. | 1)   Im Versar<br>Geboren | nd (0) Erinn<br>Telefon | nerung (0)   .<br>Kategorie | Ausgeschlossen (0)   Teil<br>Krankenkasse |               | Einschreibung<br>stornieren<br>Vertretung                                                                          |
| Alle (1) Eingeschrieben (0)<br>Patient               | Beantragt  <br>Nr. | 1)   Im Versar<br>Geboren | nd (0) Erinn<br>Telefon | herung (0)   .<br>Kategorie | Ausgeschlossen (0) Teil<br>Krankenkasse   | nahn (        | Einschreibung<br>stornieren<br>Vertretung<br>Patientenerklärung                                                    |
| Alle (1) Eingeschrieben (0) Patient                  | Beantragt  <br>Nr. | (1) Im Versar<br>Geboren  | nd (0) Erinn<br>Telefon | herung (0)   .<br>Kategorie | Ausgeschlossen (0)   Teil<br>Krankenkasse |               | Einschreibung<br>stornieren<br>Vertretung<br>Patientenerklärung<br>Ausschließen                                    |
| Alle (1) Eingeschrieben (0)<br>Patient               | Beantragt  <br>Nr. | 1)   Im Versar<br>Geboren | nd (0) Erinn<br>Telefon | herung (0)   .<br>Kategorie | Ausgeschlossen (0)   Teil<br>Krankenkasse |               | Einschreibung<br>stornieren<br>Vertretung<br>Patientenerklärung<br>Ausschließen<br>Erinnerung                      |
| Alle (1) Eingeschrieben (0) Patient                  | Beantragt  <br>Nr. | 1) Im Versar<br>Geboren   | id (0) Erinr<br>Telefon | nerung (0)   .<br>Kategorie | Ausgeschlossen (0)   Teil<br>Krankenkasse |               | Einschreibung<br>stornieren<br>Vertretung<br>Patientenerklärung<br>Ausschließen<br>Erinnerung<br>Teilnahme beenden |

In dem Bereich <u>Anbieter</u> sind die freigeschalteten Anbieter aufgelistet.

Der Bereich Module / Verträge enthält alle Module zu dem im Bereich Anbieter selektierten Anbieter.

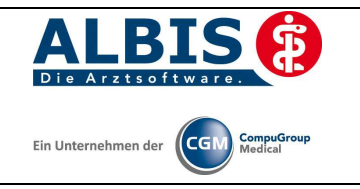

#### 3.1 Schneller Aufruf von Abrechnung Integrierte Versorgung Verwaltung

Es besteht die Möglichkeit folgende Funktionsleiste einzublenden:

| ۱۷. | Verwaltung | - |
|-----|------------|---|
|     |            |   |

Um diese Funktionsleiste einzublenden, gehen Sie bitte wie folgt vor: Gehen Sie über das ALBIS Menü auf Ansicht Funktionsleiste und markieren Sie den Eintrag Integrierte Versorgung:

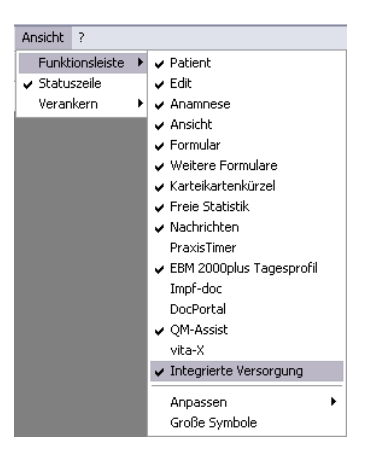

Somit ist die Funktionsleiste eingeblendet und lässt sich wie folgt nutzen:

Klicken Sie erstmalig auf den Druckknopf IV, so öffnet sich anschließend der Arztwahldialog. Markieren Sie den entsprechenden Erfasser und bestätigen Sie den Dialog mit OK. Wählen Sie anschließend im Bereich <u>Anbieter</u> den entsprechenden Anbieter und im Bereich <u>Module / Verträge</u>

das entsprechende, freigeschaltete Modul aus. Rechts über der Modulauswahl existiert der Schalter Favorit. Möchten Sie das Modul als Favorit markieren, setzen Sie bitte diesen Schalter:

| Anbieter:                                           |   | Aktive Verträge (4) Inaktive Verträge (0)                               | it Vertrag         |
|-----------------------------------------------------|---|-------------------------------------------------------------------------|--------------------|
| GEVKO<br>HÄVG Hausärztliche Vertragsgemeinschaft eG | * | AOK Baden-Württemberg Kardiologie Facharztvertrag<br>AOK FA OC BW       | Freigeschaltet (+) |
| Knappschaft Bahn See<br>KV Brandenburg              |   | BKK FA OC BW<br>Facharztvertrag BKK Baden-Württemberg Gastroenterologie | Stapeldruck        |

Sobald Sie den Schalter gesetzt haben, wechselt die Funktionsleiste auf das entsprechende Modul:

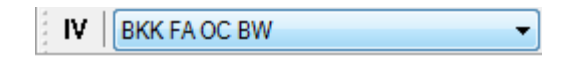

Klicken Sie ab sofort auf den Druckknopf IV, so öffnet sich anschließend der Arztwahldialog. Markieren Sie den entsprechenden Erfasser und bestätigen Sie den Dialog mit OK. Es wird direkt der Dialog IV-Verwaltung mit selektiertem Modul geöffnet, ohne dass Sie noch den Anbieter und das Modul wählen müssen.

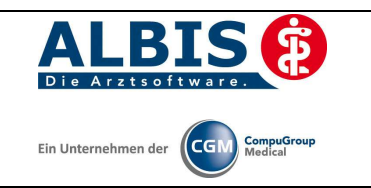

#### **3.2** Register Patientenverwaltung

Das Register Patientenverwaltung im unteren Bereich des Dialogs ist direkt ausgewählt und aktiviert.

Folgende Druckknöpfe stehen Ihnen im Register Patientenverwaltung zur Verfügung:

- Scanner
- Direktaufnahme
- Patient suchen
- Einschreiben
- Vertretung
- Patientenerklärung
- Ausschließen
- Erinnerung
- Teilnahme beenden

Im Folgenden schildern wir Ihnen die Funktionsweise der einzelnen Druckknöpfe:

#### 3.2.1 Scanner

Dieser Druckknopf ist im Facharztvertrag Kardiologie deaktiviert, da er keine Funktion enthält.

#### 3.2.2 Direktaufnahme

Durch die Aktivierung des Druckknopfes Direktaufnahme wird eine Patientenliste angezeigt. In dieser Liste werden Ihnen sämtliche Patienten angezeigt, die bei der BKK versichert sind und in den erweiterten Stammdaten im Feld "Letzte Behandlung" einen Datumseintrag innerhalb der letzten 12 Monate haben:

| Anrede:  | les Rechnungsemptangers   | System-Daten                                                                                                    |
|----------|---------------------------|----------------------------------------------------------------------------------------------------|
| Anicao.  |                           | Letzte Behandlung: 20.10.2005                                                                                                    |
| Titel:   | Vorname:                  | Patient getoscht am                                                                                                    |
| Name:    |                           | (1= ja, Datum unbek.):                                                                                                    |
| Straße:  |                           | vita-X - Patient Anmelden                                                                                                    |
|          |                           | Meldung noch keine Chipkarte                                                                                                    |
| PLZ:     | Ort:                      |                                                                                                    |
|          |                           | Statement of the local division of the local division of the local |
| Einschr. | Patient                   |                                                                                                    |
|          | Albinus, Jenni <3047>     |                                                                                                    |
|          | BKK FA OC BW, Mick <3058> |                                                                                                    |
|          |                           |                                                                                                    |
|          |                           |                                                                                                    |
|          |                           |                                                                                                    |
|          |                           |                                                                                                    |
|          |                           |                                                                                                    |
|          |                           |                                                                                                    |

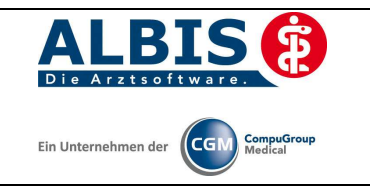

#### 3.2.2.1 Einschreiben der Patienten

Sie haben die Möglichkeit Patienten über die Erinnerung einzuschreiben (s. Kapitel 3). Über die unter Kapitel 3.2.2 beschriebene Liste (Patientendirektaufnahme) können Sie Patienten für das HZV BaWü Hausarztmodul einschreiben. Eine Aktivierung der Patienten erfolgt durch eine Markierung im Feld Einschreiben. Diese Markierung kann durch Mausklick oder durch Drücken der Leertaste erfolgen.

| Einschr | Patient (Anzahl: 2 selektiert 1)                   |  |
|---------|----------------------------------------------------|--|
|         | Albinus, Jenni <3047><br>BKK FA DC BW, Mick <3058> |  |

Nach der Betätigung des Druckknopfes werden für diese Patienten die Einschreibeformulare auf dem Bildschirm angezeigt und können von Ihnen bearbeitet und gedruckt werden. Bitte beachten Sie, dass sämtliche Felder dieses Formulars gefüllt sein müssen. Sollten Informationen fehlen, so werden diese Felder rot umrandet dargestellt.

Danach gelangen Sie wieder zurück zu dem Reiter Patientenverwaltung der IV-Verwaltung:

|                                                       |                    |                           | Aktive V                  | erträge (4) Inaktiv              | ve Verträge (0)                                     | 🖊 Favorit | Vertrag                                                                          |
|-------------------------------------------------------|--------------------|---------------------------|---------------------------|----------------------------------|-----------------------------------------------------|-----------|----------------------------------------------------------------------------------|
| FoodXperts<br>GEVK0                                   |                    | *                         | AOK Bad<br>AOK FA I       | len-Württemberg Ka<br>DC BW      | ardiologie Facharztvertrag                          |           | Freigeschaltet (+)                                                               |
| HAVG Hausärztliche Vertragsge<br>Knappschaft Bahn See | emeinscha          | ft eG                     | BKK FA (<br>Facharzt      | JC BW<br>vertrag BKK Baden       | -Württemberg Gastroenterolo                         | ogie      | Stapeldruck                                                                      |
| medicaltex                                            |                    | E                         |                           |                                  |                                                     |           | Deaktivieren                                                                     |
| Mediverbund<br>Taabaikar Krankankaasa                 |                    | -                         |                           |                                  |                                                     |           | Statistik                                                                        |
| Alle (1) Eingeschrieben (1) B                         | eantragt (l        | J]   Im Versan<br>Geboren | id (0)   Erinr<br>Telefon | herung (0)   Ausges<br>Kategorie | schlossen (0)   Teilnahn <u>*  </u><br>Krankenkasse |           | Einschreibung<br>stornieren                                                      |
| Alle (1) Eingeschrieben (1) B<br>Patient              | eantragt (l<br>Nr. | J]   Im Versan<br>Geboren | id (0)   Erinr<br>Telefon | nerung (0)   Ausges<br>Kategorie | schlossen (0)   Teilnahn <u>*  </u><br>Krankenkasse |           | Einschreibung<br>stornieren                                                      |
|                                                       | 122120             | 01.01.10                  | 0001                      |                                  |                                                     |           |                                                                                  |
| Albinus, Jenni                                        | 3047               | 31.01.19                  | 0261                      | Eingeschrieben                   | BUSCH BKK                                           |           | Vertretung                                                                       |
| Albinus, Jenni                                        | 3047               | 31.01.19                  | 0261                      | Lingeschrieben                   | BUSCH BKK                                           | Pa        | Vertretung                                                                       |
| Albinus, Jenni                                        | 3047               | 31.01.19                  | 0261                      | Lingeschneben                    | BUSCH BKK                                           | Pa        | Vertretung<br>atientenerklärung<br>Ausschließen                                  |
| Albinus, Jenni                                        | 3047               | 31.01.19                  | 0261                      | Lingeschrieben                   | BUSCH BKK                                           | Pa        | Vertretung<br>atientenerklärung<br>Ausschließen<br>Erinnerung                    |
| Albinus, Jenni                                        | 3047               | 31.01.19                  | 0261                      | Lingeschrieben                   | BUSCH BKK                                           | Pa        | Vertretung<br>atientenerklärung<br>Ausschließen<br>Erinnerung<br>ihnahme beenden |

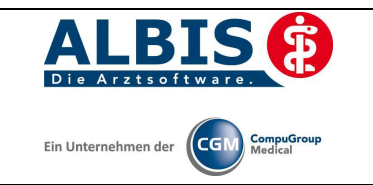

Hier ist automatisch der Filter Eingeschrieben gesetzt und Sie sehen nur die eingeschriebenen Patienten.

Betätigen Sie die Kombo-Box, um zwischen den verschiedenen Filtern zu wählen. Es existieren folgende Filter:

- Alle
- Eingeschrieben
- Beantragt
- Erinnerung
- Ausgeschlossen

Hinter dem Filternamen wird Ihnen in Klammern die Anzahl der Patienten angezeigt, die in dieser Ansicht vorhanden sind.

#### 3.2.2.2 <u>Suche</u>

Über den Druckknopf Suchen, haben Sie die Möglichkeit in der Direktaufnahme auf gewohnte ALBIS-Art Patienten zu suchen.

#### 3.2.3 Patient suchen

Über diesen Druckknopf können Sie auf gewohnte ALBIS-Art in der Patientenverwaltung nach bestimmten Patienten suchen.

#### 3.2.4 Patientenerklärung

Über diesen Druckknopf haben Sie die Möglichkeit die Vertragsteilnahme für einen Patienten über die Teilnahmeerklärung zu beantragen. Nach der Betätigung des Druckknopfes Patientenerklärung wird online überprüft, ob der Patient, für den Sie die Teilnahme beantragen möchten, schon an dem Vertrag teilnimmt und eingeschrieben ist.

Hier können 3 unterschiedliche Ergebnisse entstehen:

- 1. Onlineüberprüfung technisch nicht möglich
- 2. Onlineüberprüfung: Der Patient ist bereits eingeschrieben
- 3. Onlineüberprüfung: Der Patient ist nicht eingeschrieben

Die wir Ihnen im Folgenden erklären:

#### 3.2.4.1 Onlineüberprüfung technisch nicht möglich

Ist die Onlineteilnahmeprüfung des Patienten technisch nicht möglich, so erscheint folgende Meldung:

Nach Vorgabe der HÄVG erscheint ab sofort bei der Rückgabe eines Fehlers des HÄVG Prüfmoduls (HÄVGS) bei der OnlineTeilnahmeprüfung folgende Meldung:

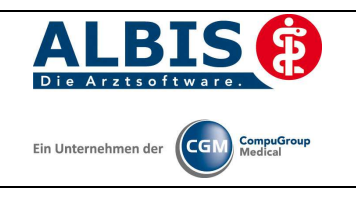

| ALBIS |                                                                                                    |
|-------|----------------------------------------------------------------------------------------------------|
| 1     | Nachricht:<br>Die Verbindung mit dem Server kann nicht hergestellt werden:<br>Mögliche Ursachen:<br>Konfiguration des ICW-Kerns fehlerhaft, Netzwerkprobleme in der Praxis, fehlende Online-Verbindung, Server antwortet nicht.<br>Code: E000142<br>Art: Fehler<br>Kategorie: Laufzeitfehler<br>Referenzen:<br>Übermittlungsstatus: KeineAngabe |
|       | ОК                                                                                                    |

Bestätigen Sie diese Meldung, so erscheint, wie gewohnt, der folgende Hinweis:

Bestätigen Sie diese Meldung mit ok, so erscheint folgender Dialog:

| ALBIS |                                                                                                    |
|-------|----------------------------------------------------------------------------------------------------|
| 2     | Es konnte keine Online-Prüfung durchgeführt werden.<br>Sie können dennoch den Patient einschreiben oder in Vertretung behandeln! |
|       | Einschreiben Vertretung Abbruch                                                                                                  |

Betätigen Sie den Druckknopf Einschreiben so öffnet sich die Patiententeilnahmeerklärung und Sie können die Einschreibung des Patienten beantragen.

Betätigen Sie den Druckknopf Vertretung so können Sie den Patienten in Vertretung behandeln.

#### 3.2.4.2 Onlineüberprüfung: Der Patient ist bereits eingeschrieben

War die Onlineüberprüfung der Patiententeilnahme erfolgreich, so wird der Patient direkt auf eingeschrieben gesetzt.

Möchte der Patient weiterhin von seinem betreuenden Arzt behandelt werden, so betätigen Sie bitte den Druckknopf Vertretung. Sie können somit direkt den Patienten in Vertretung behandeln.

#### 3.2.4.3 Onlineüberprüfung: Der Patient ist nicht eingeschrieben

Ist das Ergebnis der Onlineüberprüfung, dass der Patient nicht eingeschrieben ist, so erscheint folgende Hinweismeldung:

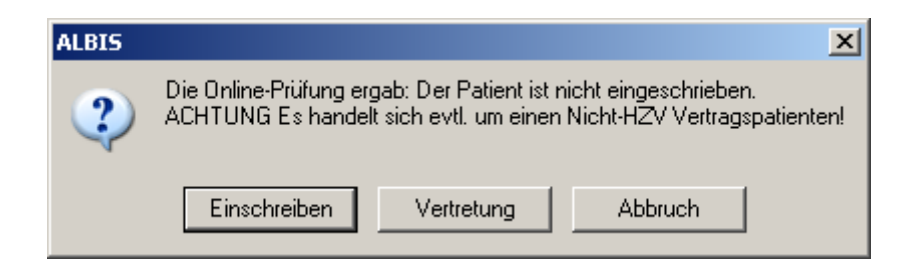

Betätigen Sie den Druckknopf Einschreiben so öffnet sich die Patiententeilnahmeerklärung und Sie können die Einschreibung des Patienten beantragen.

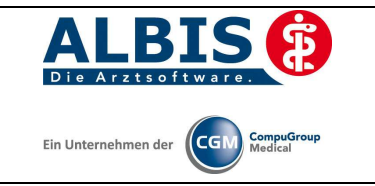

Betätigen Sie den Druckknopf Vertretung so können Sie den Patienten in Vertretung behandeln.

#### 3.2.5 Einschreiben

Über diesen Druckknopf haben Sie die Möglichkeit einen Patienten, für den die Teilnahme an dem Vertrag beantragt wurde, einzuschreiben. Ist die Arzt-Teilnahme noch nicht beantragt, bzw. noch nicht aktiviert, so erscheint beim Betätigen des Druckknopfes Einschreiben folgende Meldung:

| ALBIS |                                                                                                    |
|-------|----------------------------------------------------------------------------------------------------|
| ې 😲   | Die Einschreibung eines Patienten in den Vertrag ist erst nach Beantragung und Aktivierung der Arzt-Vertragsteilnahme möglich!<br>Möchten Sie trotzdem fortfahren? |
|       | <u>l</u> a <u>N</u> ein                                                                                                    |

#### Abbildung 1

Dies ist lediglich eine Hinweismeldung, dass die Arzt-Vertragsteilnahme noch nicht beantragt wurde. Bestätigen Sie diese Meldung mit Ja, so wird der Patient eingeschrieben. Bestätigen Sie den Dialog mit Nein, so wird der Patient nicht eingeschrieben.

#### **Hinweis**

Diese Meldung erscheint nicht mehr, wenn Sie die Arzt-Vertragsteilnahme in ALBIS IV-Assist FA Kardio BKK BaWü beantragt haben.

Haben Sie die Arzt-Vertragsteilnahme nicht aktiviert, so erscheint in Anschluss an Abbildung 1 folgende Meldung:

| ALBIS |                                                                                                    |
|-------|----------------------------------------------------------------------------------------------------|
| ♪     | Die Einschreibung eines Patienten in den Vertrag ist erst nach erfolgter Aktivierung der Arzt-Vertragsteilnahme möglich!<br>Das Datum der Aktivierung kann in <stammdaten arztdatenverwaltung="" erweitert="" praxis=""> erfasst werden.</stammdaten> |
|       | ОК                                                                                                    |

Bitte führen Sie zur Aktivierung der Arzt-Vertragsteilnahme die Schritte in Kapitel 2.2 durch.

#### 3.2.6 Situative Einschreibung

Mit der situativen Einschreibung haben Sie die Möglichkeit, Versicherte über den Facharztvertrag abzurechnen, auch wenn diese sich im aktuellen Quartal noch nicht im Teilnehmerverzeichnis befinden. Voraussetzung für die situative Einschreibung ist, dass der Versicherte an der Hausarztzentrierte Versorgen des jeweiligen Vertrags teilnimmt. Weiterhin ist es notwendig den Patienten gültig in die Facharztebene einzuschreiben.

Bei Patienten die Sie situativen einschreiben möchten, klicken Sie zunächst bei der Anlage eines KV-Scheins auf den Druckknopf Prüfung HzV Teilnahmestatus.

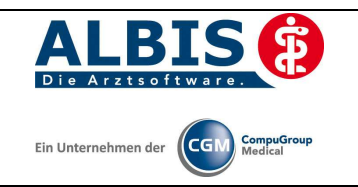

|                                             |                                                                                          | KVK-Daten                                               |                                                               |  |  |
|---------------------------------------------|------------------------------------------------------------------------------------------|---------------------------------------------------------|---------------------------------------------------------------|--|--|
|                                             |                                                                                          | fehltl, 00, AOK Bade                                    | en-Württemberg 🔹 🔻                                            |  |  |
| Abrechnungsschein                           | 🛄 '' <u>N</u> ein''-Schein                                                               | Sobain Distan                                           |                                                               |  |  |
| 🖱 <u>Ü</u> berweisungsschein                |                                                                                          | Finlesetag                                              | Guiltiakeit 12/16                                             |  |  |
| 🔘 <u>B</u> elegarztschein                   |                                                                                          | Status: 1000 W                                          | est                                                           |  |  |
| 🔊 Notfall-Wertretungsschei                  | n                                                                                        | Zulassungsnr. KVK-Leser:                                |                                                               |  |  |
| Privatrechnung                              |                                                                                          | Chipkarte einlesen                                      | E <u>r</u> satzverfahren                                      |  |  |
| SADT-Schwangerschaftsa                      | bbruch                                                                                   | Patient wünscht Q                                       | uartalsquittung                                               |  |  |
| O Abrechnungsschein                         | 🖱 Überweisungsschein 🛛 🔘 Belegarztschein                                                 | Hauptversicherter                                       | Hauptversichertendaten in Abrechnung übernehmen               |  |  |
| Abrechnungsgebiet:<br>Zuordnung: ZA HZV Ba  | 00 normal ▼<br>Wü ▼ Ausstellung: 00                                                      | SKT Abrech. Ir<br>Siųltig von: 01.04.2012               | bis: 30.06.2012                                               |  |  |
| Onrail, Onrailroigen Anerkannte Psychothera | voraussichtlicher 1 ag der <u>E</u> r<br>pie Anerkennungsbescheide  Maker vor Aufnahme e | ntbindung:<br>atischer Ursachen<br>einer Psychotherapie | eingeschränkter Leistungsanspruch<br>gemäß § 16 Abs. 3a SGB V |  |  |

Anschließend wird eine Onlineteilnahmeprüfung durchgeführt und es öffnet sich folgender Dialog:

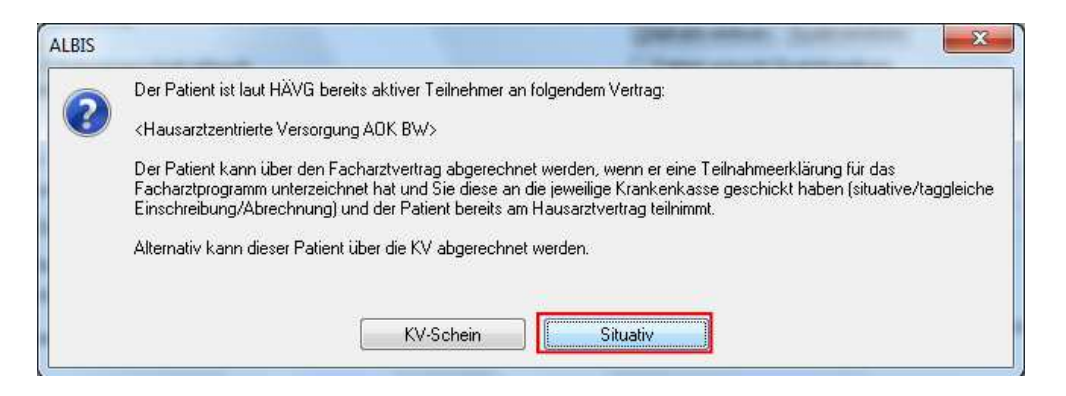

Bestätigen Sie bitte den Button Situativ und es öffnet sich die entsprechende Teilnahmeerklärung, welche zwingend ausgefüllt werden muss. Nachdem die Teilnahmeerklärung erfolgreich ausgefüllt wurde, erscheint folgende Hinweismeldung:

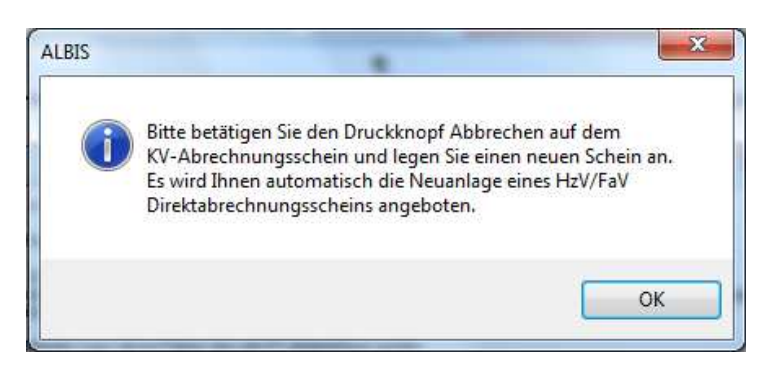

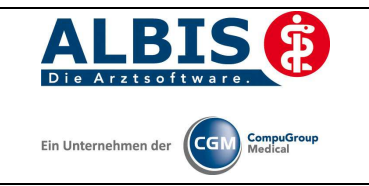

Bitte folgenden Sie den Anweisungen um einen Direktabrechnungsschein für einen Facharztvertrag anzulegen.

#### 3.2.7 Ausschließen

Bei ausgewähltem Filter Eingeschrieben haben Sie die Möglichkeit den markierten Patienten direkt auszuschließen. Nach der Betätigung des Druckknopfes Ausschließen wird der Patient aus dieser Ansicht entfernt und ist ab sofort in der Ansicht des Filters Ausgeschlossen zu sehen.

#### 3.2.8 Erinnerung

In den Ansichten der Filter Ausgeschlossen und Eingeschrieben steht Ihnen der Druckknopf Erinnerung zur Verfügung. Über das Betätigen dieses Druckknopfes setzen Sie eine Erinnerung, die daraufhin bei jedem Öffnen dieses Patienten erscheint:

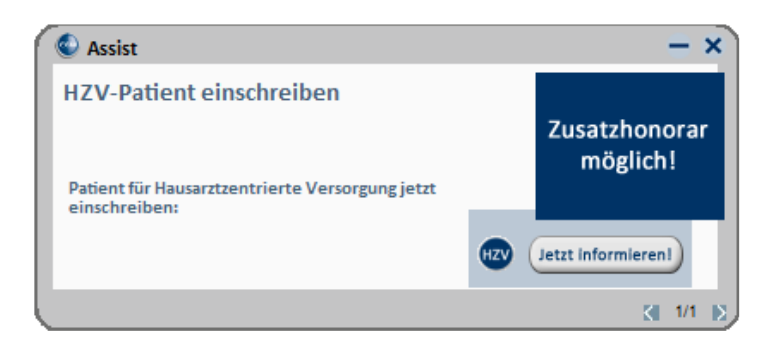

Klicken Sie in diesem Dialog auf Jetzt informieren damit Sie die Einschreibung des Patienten beantragen können. Wenn Sie dazu den rot markierten Link anklicken, öffnet sich das Einschreibeformular zur Hausarztzentrierten Versorgung in Bayern:

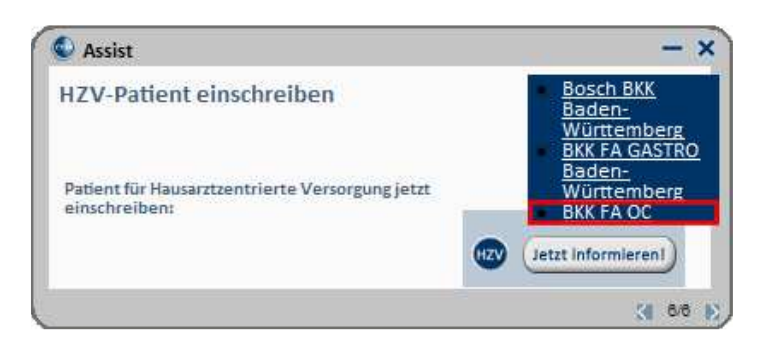

Wird der Patient eingeschrieben, ist die Erinnerung automatisch deaktiviert. Möchten Sie die Erinnerung unabhängig von der Einschreibung wieder deaktivieren, verfahren Sie bitte wie unter Punkt 4.2.5 beschrieben.

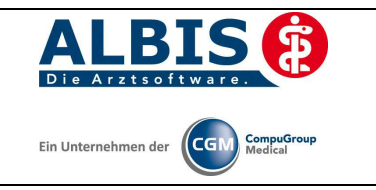

#### 3.2.9 Vertretung

In den Ansichten der Filter Ausgeschlossen und Erinnerung und Teilnahme beendet steht Ihnen der Druckknopf Vertretung zur Verfügung. Über das Betätigen dieses Druckknopfes können Sie den Patienten ab sofort in Vertretung behandeln.

#### 3.2.10 Teilnahme beenden

Betätigen Sie in dem Register Eingeschrieben den Druckknopf Teilnahme beenden, um die Teilnahme des Patienten zu beenden.

Es erscheint folgender Dialog:

| Eingabe                                          |                                                                      |                                                  | X |
|--------------------------------------------------|----------------------------------------------------------------------|--------------------------------------------------|---|
| Bitte geben Si<br>Begründung o<br>1 = Vertragsar | e eine der folgende<br>ler Beendigung ein:<br>zt, 2 = Patient, 3 = \ | n Zahlen oder Freitext für die<br>/ertragsregeln |   |
|                                                  |                                                                      |                                                  |   |
|                                                  |                                                                      |                                                  |   |
|                                                  | <u> </u>                                                             | Abbruch                                          |   |

Laut Anforderung ist es Pflicht, hier einen Beendigungsgrund der Teilnahme anzugeben. Wählen Sie 1 für die Beendigung durch Sie als Vertragsarzt, wählen Sie die 2 für die Beendigung durch den Patienten, wählen Sie die 3 für die Beendigung durch Vertragsregeln, oder geben Sie einen Freitext ein. Geben Sie nichts ein, können Sie die Teilnahme des Patienten nicht beenden.

#### 3.2.11 Teilnahme stornieren

Betätigen Sie im Register Eingeschrieben den Druckknopf Teilnahme stornieren, um die Teilnahme eines Patienten zu stornieren. Es folgt eine Sicherheitsabfrage, ob Sie die Teilnahme für diesen Patienten wirklich stornieren möchten:

| ALBIS |                                                                        |
|-------|------------------------------------------------------------------------|
| 2     | Wollen Sie für diesen Patienten die Einschreibung wirklich stornieren? |
|       | Ja <u>N</u> ein                                                        |

Betätigen Sie den Druckknopf Ja, so wird die Teilnahme storniert. Betätigen Sie den Druckknopf Nein, so ändert sich der Status des Patienten nicht.

Die Stornierung bewirkt, dass der Patient in den "Urzustand" zurückgesetzt wird. Das bedeutet, dass er so behandelt wird, als hätte er nie an dem Facharztvertrag teilgenommen. Über den Passivscanner, die Direktaufnahme oder den Scanner in der IV-Verwaltung kann der Patient bei Bedarf wieder eingeschrieben werden.

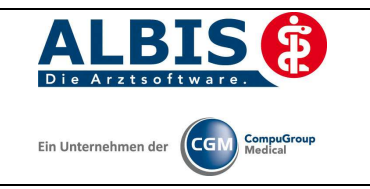

#### 3.2.12 Teilnahmeende aufheben

Haben Sie die Teilnahme eines Patienten über den Druckknopf Teilnahme beenden beendet, so haben Sie in dem Register Teilnahme beendet über den Druckknopf Teilnahmeende aufheben die Möglichkeit, das Teilnahmeende des Patienten wieder aufzuheben. Das bedeutet konkret, dass der Status dieses Patienten wieder auf Eingeschrieben gesetzt wird.

#### 3.3 Register Information

Im Informationsmodul sind Dokumente zum Facharztvertrag BKK BW hinterlegt.

|                                                                                                    |                                     |       | Aktive Verträge (4) Inaktive Verträge (0)                               | Vertrag            |
|----------------------------------------------------------------------------------------------------|-------------------------------------|-------|-------------------------------------------------------------------------|--------------------|
| GEVKO<br>HÁVG Hausärztliche Vertragsgemeinschaft eG<br>Knappschaft Bahn See<br>KV Brandenburg<br>medicaltex<br>Mediverbund<br>Techniker Krankenkasse |                                     | *     | AOK Baden-Württemberg Kardiologie Facharztvertrag<br>AOK FA OC BW       | Freigeschaltet (+) |
|                                                                                                    |                                     |       | BKK FA DL BW<br>Facharztvertrag BKK Baden-Württemberg Gastroenterologie | Stapeldruck        |
|                                                                                                    |                                     | E     |                                                                         | Deaktivieren       |
|                                                                                                    |                                     | •     |                                                                         | Statistik          |
| -atientenve                                                                                                    | rwaltund für das Modul IBNN FA UC E | i W E |                                                                         |                    |
| Dokumente<br>Anlage 7 A<br>Anlage 7 A                                                                                                    | :<br>nhang 2<br>nhang 4             |       | Anzeigen                                                                |                    |

Folgende Druckknöpfe stehen Ihnen im Register Information zur Verfügung:

- Anzeigen
- Arztdokumente

Im Folgenden schildern wir Ihnen die Funktionsweise der einzelnen Druckknöpfe:

#### 3.3.1 Anzeigen

Über diesen Druckknopf können Sie sich die auf der linken Seite markierten Dokumente anzeigen lassen.

#### 3.3.2 Arztdokumente

Über diesen Druckknopf gelangen Sie in den Dialog Dokumentenverwaltung Arzt. Hier werden alle arztbezogenen Dokumente aufgelistet (z.B. Teilnahmeerklärung Arzt):

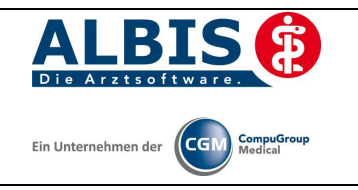

| olgende Dokumente wu | rden angelegt |   |           |
|----------------------|---------------|---|-----------|
| BKK FA OC BW         |               |   | Neu       |
|                      |               | E | Bearbeite |
|                      |               |   | Löschen   |
| •                    |               | * |           |

# 4 Prüfung auf Kassenwechsel eines Patienten

Ab dieser Version muss laut Pflichtfunktion der HÄVG ein Hinweis angezeigt werden, wenn der aktuell aufgerufene Patient bei Ihnen eingeschrieben ist, einen Kassenwechsel hinter sich hat und diese neue Kasse ebenfalls einen Facharztvertrag anbietet. Ist dies der Fall, ist eine Neueinschreibung des Patienten notwendig, worauf Sie durch folgende Meldung hingewiesen werden:

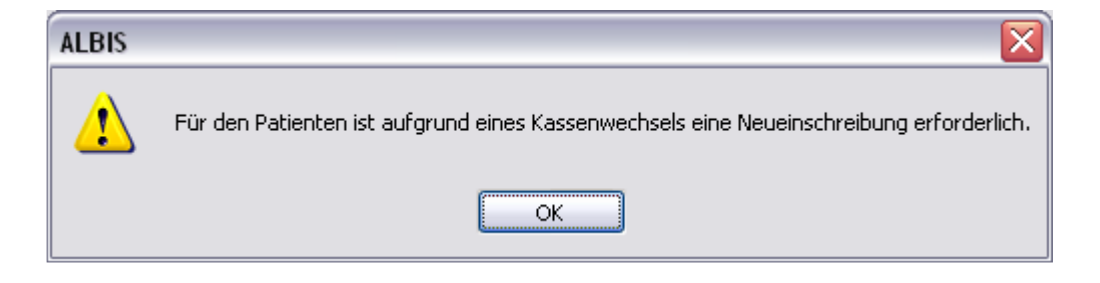